# Web完結! マイペイメント お支払い手順のご説明

※画像はイメージです

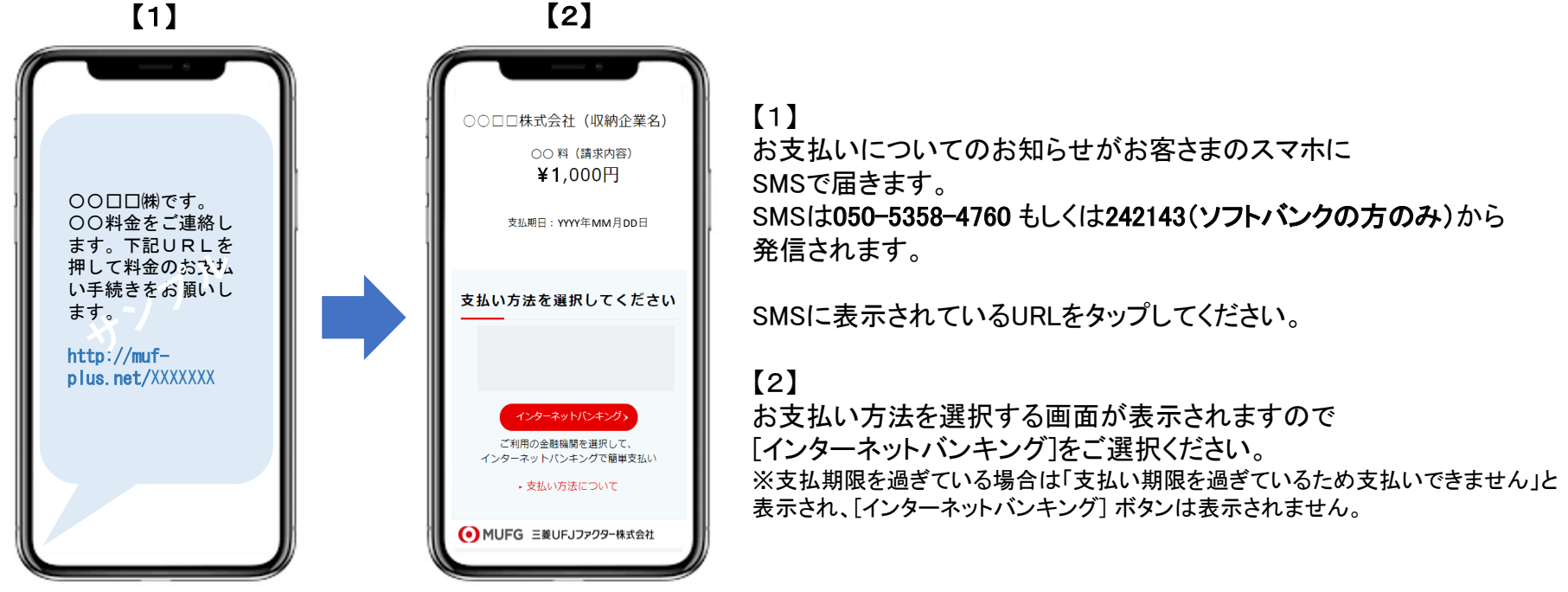

#### [インターネットバンキング]を選択した場合

金融機関を選択してお客さまがご利用になっている インターネットバンキングでお支払いください。

<ご利用可能金融機関> <u>https://www.muf.bk.mufg.jp/collect/pay/bank/</u>

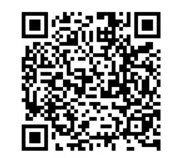

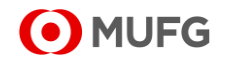

### インターネットバンキングを選択した場合

## お支払い手順

| 【1】                                                                                                    | [2]                                                                                                    | [3]                                                                                                    | ※画像はイメージです                                                                                                    |
|----------------------------------------------------------------------------------------------------|----------------------------------------------------------------------------------------------------|----------------------------------------------------------------------------------------------------|----------------------------------------------------------------------------------------------------|
| ご利用案内                                                                                                    | 金融機関選択                                                                                                    | お支払い内容確定                                                                                                    | [1]                                                                                                    |
| ご利用サイトへ戻る  う これよりご希望されるインターネットパンキングへ 移動します。ご利用方法・ご利用上の注意をよくお読 みいただき、同意された場合のみ、『同意する』ボタ ンを押してお進み下さい。 (当サイトの運営は三菱UFJファクター株式会社が行 | ご利用サイトへ戻る                                                                                                    | 金融機関を変更する<br>シ<br>以下の内容をご確認の上、よるしければ『支払いす<br>る」ボタンを押して下さい。<br>「支払いする(金融機関サイトへ)」ボタン押下で、<br>金融機関サイトへ移動した後、お使いのブラウザの<br>「戻る」機能で当画面に戻らないでください。再度、           | [インターネットバンキング]のボタンをタップすると<br>【ご利用案内】画面が表示されます。<br>内容を確認して[同意する(金融機関選択へ)]ボタンを<br>タップしてください。                                                   |
| っています。)<br>                                                                                                    | 三菱 UFJ銀行 🛛 🔊                                                                                                    | 金融機関サイトへ移動することができなくなります。<br>                                                                                                    | 【2】<br>【今動機明潔也】両五ズ約会たまれら口座の                                                                                                    |
| シモリ田 L の注意とら<br>の支払いできない場合かあ<br>ります。その場合は金融機関またはご利用サイトに<br>お問い合わせください。                                                        | 埼玉りそな銀行<br><b>①</b><br>他金融機関                                                                                                    | <ul> <li>■お支払い金融機関 三菱UFJ銀行</li> <li>■お支払い先 OO□口株式会社</li> <li>■お支払い内容 OO料</li> <li>■お支払い金額 XXXXX円</li> </ul>                                             | 【金融機関選択】画面で料金を又払う口座の<br>金融機関を選択してください。<br>※「都市銀行」以外の金融機関は「他金融機関」から<br>金融機関の種類ごとに50音検索で選択してください。                                              |
| インターネットバンキングによるお支払いが完了し<br>てからご利用サイトに通知されるまで所定の時間を                                                                            | 銀行                                                                                                    | 支払いする(金融機関サイトへ)                                                                                                    | [2]                                                                                                    |
| 要する場合があります。                                                                                                    | 信用金庫     〇       信用組合     〇                                                                                                    |                                                                                                    | 【3】<br>【お支払い内容確定】画面で、選択した金融機関を<br>確認し、[支払する(金融機関サイトへ)]ボタンをタップ                                                                                |
| ご利用サイトへ戻る                                                                                                    | 労働金庫                                                                                                    |                                                                                                    |                                                                                                    |
| © 2003-2012 The Mitsubishi UFJ Factors Co.,Ltd.                                                                               | <ul> <li>・お支払い先 OOロロ株式会社</li> <li>・お支払い内容 OO料</li> <li>・お支払い金額 XXXXX円</li> <li>ご利用サイトへ戻る ②</li> <li>2003-2012 The Mitsubishi UFJ Factors Co.Ltd.</li> </ul> | 金融機関サイトへ<br>ここから先は、選択された金融機関サイトへ移動しま<br>す。<br>ブラウザの「戻る」ボタンは使用しないでください。<br>再度、金融機関サイトへ移動することができなくなり<br>ます。<br>「移動する」ボタンを押した後は、別ウィンドウが表<br>示されます。<br>移動する | 【4】<br>【金融機関サイトへ】画面で[移動する]ボタンをタップ<br>してください<br>【5】 (画像イメージなし)<br>金融機関のサイトに遷移します。<br>インターネットバンキングのログイン画面に<br>接続されるのでログインして画面に従って<br>お支払いください。 |
|                                                                                                    |                                                                                                    | © 2003-2012 The Mitsubishi UFJ Factors Co.,Ltd.                                                                                                    |                                                                                                    |

#### お支払い完了のご確認

お支払い後にSMSのURLをタップすると「支払い手続きが完了しています」と表示されます。 お客さまのインターネットバンキングのご利用明細でもご確認いただけます。 ※[コンビニ]ではお支払い後に [支払状況の確認]ボタンが表示されますが[インターネットバンキング]では表示されません。

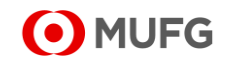